# วิธีการอัพเกรด ชื่อ Premium ID และแพ็กเกจรายเดือน

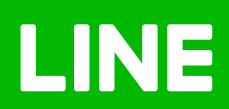

### Table of Contents

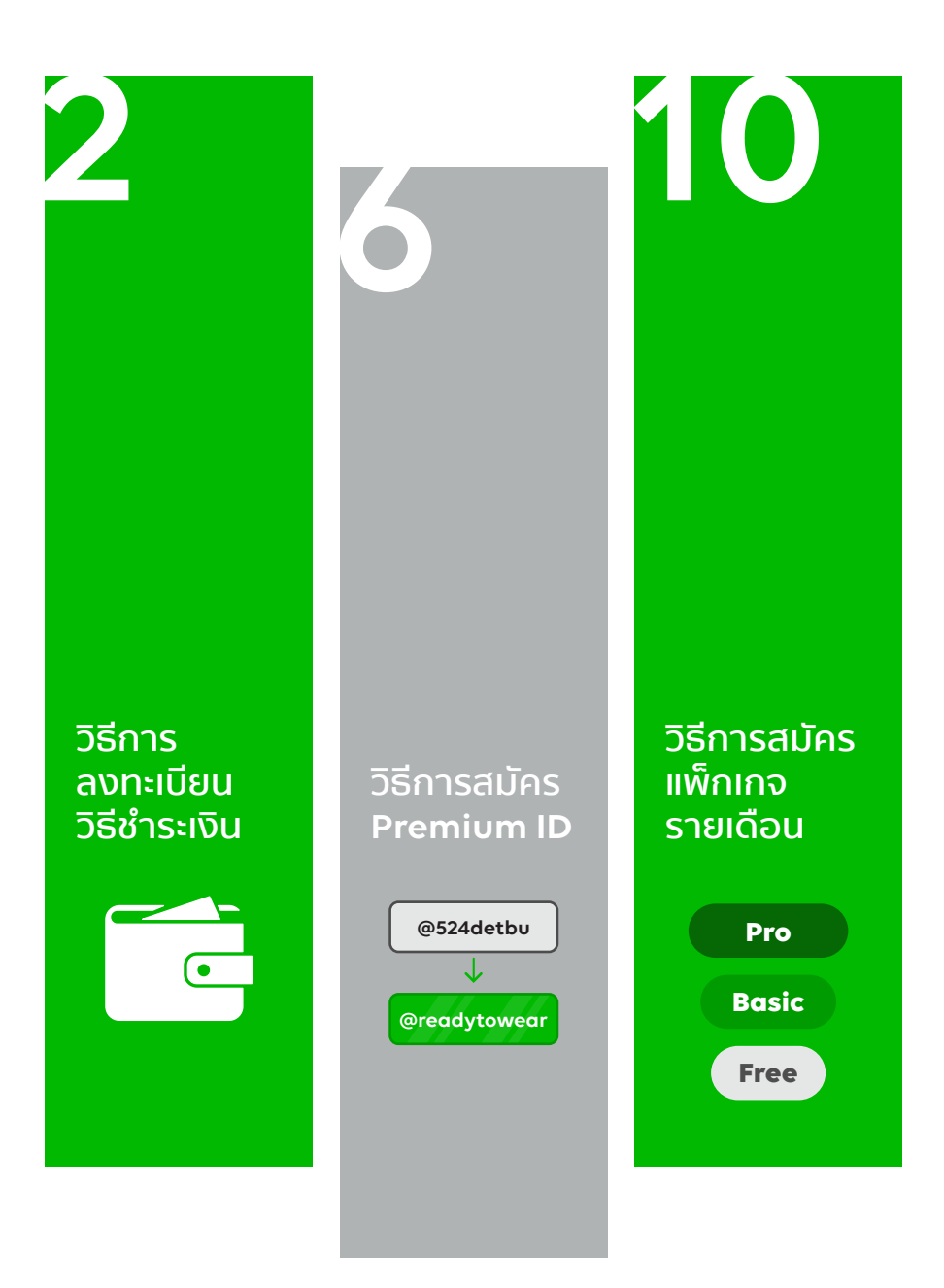

## วิธีลงทะเบียนวิธีการชำระเงิน

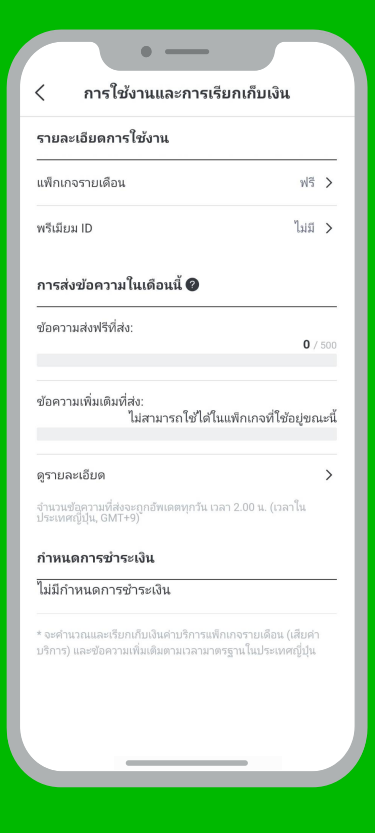

### วิธีการอัพเกรดชื่อ Premium ID และแพ็กเกจรายเดือน

เมื่อสร้างบัญชี LINE Official Account แล้ว จะสามารถเริ่มใช้งาน ได้เลย แต่หากอยากเปลี่ยนชื่อ ID ร้านเป็น Premium ID หรือต้องการ เพิ่มจำนวนข้อความบรอดแคสต์ จะต้องอัพเกรดก่อนโดยจะมีด้วย กัน 2 ส่วน คือ สมัครชื่อ Premium ID และ สมัครแพ็กเกจรายเดือน

### <u>วิธีลงทะเบียนวิธีการชำระเงิน</u>

1. เข้าไปที่เว็บไซต์ manager.line.biz (LINE Official Account Manager)

\*แนะนำให้ใช้ Google Chrome

| •.• @ @ue                                                                                                    |  |
|----------------------------------------------------------------------------------------------------|--|
| 1 manager.line.biz                                                                                                    |  |
| LINE Business ID                                                                                                    |  |
| เข้าสู่ระบบค้วยบัญชี LINE                                                                                                    |  |
| หรือ                                                                                                    |  |
| เข้าสู่ระบบด้วยบัญชีธุรกิจ                                                                                                    |  |
| สร้างบัญชี                                                                                                    |  |
| การใช่ LINE Business ID จะเป็นในโลกหลังที่กำหนดในชั่นกับเมลงไม่<br>เรื่อว่า เมื่อสนตรีประบบหมายความว่าคณเองเริ่มต่อข้อกำหนดด้อกด้าว<br>แต่ว |  |
| (ອີ ເກັ່ຍາກັນ LINE Business ID                                                                                                    |  |
| ุ <b>ภาษาไหน</b> ♥<br>ช่วยเหลือ ชื่อกำหนดการใช้เกิดรร © LINE Corporation                                                                    |  |
|                                                                                                    |  |

#### 2. คลิกที่ 'ตั้งค่า'

ที่แถบเมนูด้านขวาบน

| LINE Official Account 🌐 😨 Res                                              | ady-to-Wear 🔻 @ReadytoWear 🖃 🏙 38,700 🛛 🛢 โทบดการตอบกลับ : แชท                                                    |                     |
|----------------------------------------------------------------------------|----------------------------------------------------------------------------------------------------|---------------------|
| หน้าหลัก การแจ้งเดือน ข้อมูล                                               | เชิงลึก หน่าแอลเดาห์ แชท                                                                                          | 2 🂠 ตั้งค่า         |
| บรอดแดสส์<br>โทมโตน์<br>ข่อความอัดโนมัติ<br>ดูปอง<br>วิชัมเสสจ<br>วิชัมสสจ | <b>ກຳໄມບັດງຍີ່ນັ້ນຄົ່າໄດ້ຮັບคວາມພືຍມ</b><br>ບາງກາຍທາາຣັດການຄອນໄງຍໍາໃຫ້ປະທວານບັນແກ່ນ<br>(ງາ <del>າແຫ່ນແມ່ນ</del> ) |                     |
| ริชเมนุ<br>บัครสะสมแต้ม<br>เพิ่มเพื่อน                                     | ประกาศ                                                                                                    |                     |
|                                                                            | สอ                                                                                                    | รันที่              |
|                                                                            | Notice about Timeline Page Maintenance                                                                            | 25/04/2019 11:00    |
|                                                                            |                                                                                                    | ຄູເທັ່ນເສັນ >       |
|                                                                            | <b>ข้อมูลเชิงลึก</b> 19/04/2019 - 25/04/2019                                                                      |                     |
|                                                                            |                                                                                                    | <b>*</b> 1 <b>0</b> |

#### 3. คลิกที่ 'วิธีชำระเงิน'

ที่แถบเมนูด้านซ้าย เพื่อลงทะเบียนชำระเงิน

|                                                                                                    | ady-to-Wear ▼ @ReadytoWear (เชี) 🏭 38,700 🛛 💭 โทมดการตอบกลับ : แชท                                                                                            | <b>*</b>  |
|----------------------------------------------------------------------------------------------------|----------------------------------------------------------------------------------------------------|-----------|
| หน้าหลัก การแจ้งเดือน ข้อมูล                                                                                   | เชิงลึก หน้าแอดเดาท์ แชท 🚺                                                                                                    | 🗘 ตั้งค่า |
| ตั้งสามัญปี<br>การจัดการสิทธิ์<br>ดังทำการลอบกลับ<br>Messaging API<br>การใช่งานและการเรียกเก็บเงิน<br>แดงบอร์ด | <b>วิธีข่าระเงิน</b><br><sub>สูงขามลาเมืองวิธีง่ารรงินแลรเปลี่ยนวิธีง่ารรงินได้ที่มี<br/>ผู้ช่าระเงิน อังไม่ลงทรเนียน<br/>วิธีง่าระเงิน อังไม่ลงทรเนียน</sub> |           |
| แพ้เกตรายเดือน<br>พริเมียม ID<br>ประวัติกรข่าระเงิน<br>วิธีข่าระเงิน                                           | เลือกวิธิช่าระเงิน                                                                                                    |           |
| © LINE Corporation ช่อต่างและการใช้มรั                                                                         | na darimuunnitukinni Messaging API Tinifudi Jucononsinguana                                                                                                   |           |

#### 4. คลิกเลือก 'วิธีชำระเงิน'

สามารถเลือกลงทะเบียน แบบ Rabbit LINE Pay หรือ Credit Card

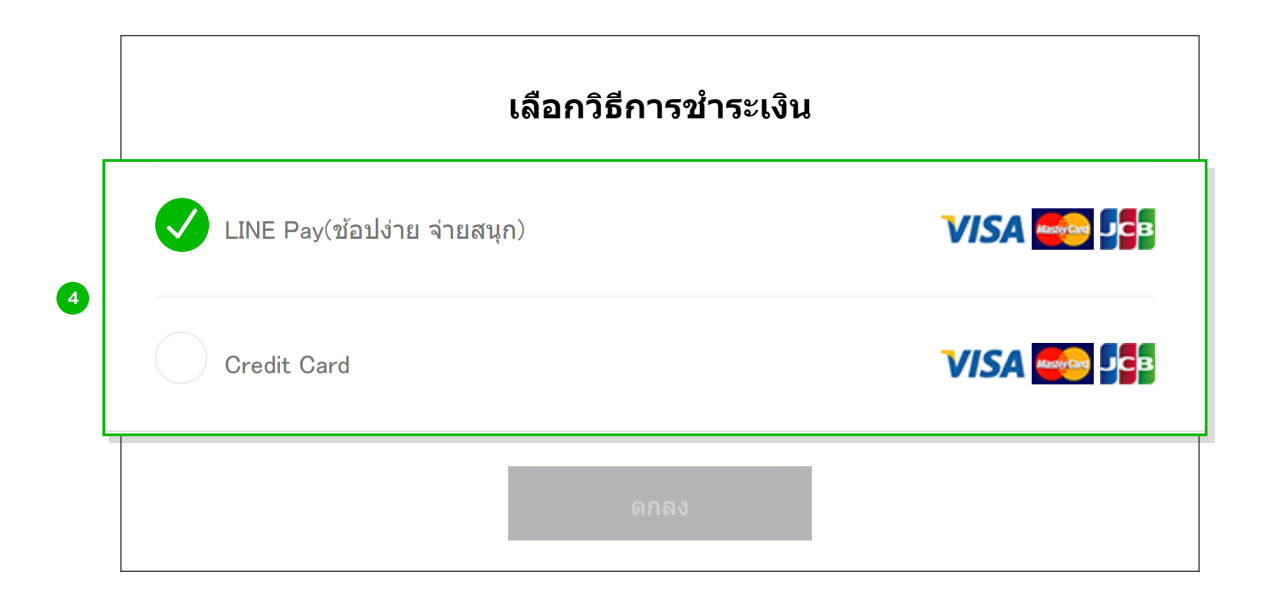

การลงทะเบียน Rabbit LINE Pay จะเชื่อมต่อกับ Rabbit LINE Pay บน LINE Chat ของ บัญชีที่ล็อคอินอยู่ หากยังไม่ลงทะเบียน สามารถดูวิธีการลงทะเบียนได้ที่ https://line.me/th/pay/howto

## วิธีสมัครชื่อ Premium ID

## <u>วิธีสมัครชื่อ Premium ID</u>

#### 1. เข้าไปที่เว็บไซต์ manager.line.biz (LINE Official Account Manager)

\*แนะนำให้ใช้ Google Chrome

| € C managerins.biz | ะ :                                                                                                    |
|--------------------|----------------------------------------------------------------------------------------------------|
| manager.line.biz   | LINE Business ID                                                                                                    |
|                    | เข้าสู่ระบบด้วยบัญชี LINE                                                                                                    |
|                    | หรือ                                                                                                    |
|                    | เข้าสู่ระบบด้วยปัญชีธุรกิจ                                                                                                    |
|                    | สร้างบัญชี                                                                                                    |
|                    | การใช่ LINE Business 10 จะเป็นไปตามที่กำหาดในฐ <u>ังส่วงเหลาวไม้</u><br>1 <u>ป้าการ</u> เมื่อคุณเข้าสู่ระบบหมาดตาวบราคุณอองวันต่อส่อกำหนดด้วงต่าว<br>แต่ว |
|                    | 🕲 ເກີ່ມາກົນ LINE Business ID                                                                                                    |
|                    | สามาริเมษ -<br>ม่าละงกัล มันกำหนดการให้ปการ © LINE Corporation                                                                                            |
|                    |                                                                                                    |

#### 2. คลิกที่ 'ตั้งค่า'

ที่แถบเมนูด้านขวาบน

|                                                                                   | iy-to-Wear ▼ @ReadytoWear 🛞 🏜 38,700 👂 โหมดการดอบกลับ : แช่ท                                                                           | ()<br>()         |
|-----------------------------------------------------------------------------------|----------------------------------------------------------------------------------------------------|------------------|
| หน้าหลัก การแจ้งเดือน ข้อมูลเชี                                                   | งลึก หน้าแอคเดาท์ แช่ท                                                                                                    | 2 🔹 ตั้งค่า      |
| บรอดแคสส์<br>ใหม่โดป<br>ช่อความอัดในมัติ<br>ดูปอง<br>รัชบมสเสจ<br>รัชวิลีโอเมสเสจ | <b>ກຳໄມບັດງຍີ່ບັ້ນເດົ້າໄດ້ຮັບคວາມນີຍມ</b><br>ມາອຸເກເມີຍກາະອົດການອອນປູນຍີກີ່ຕໍ່ຮົບຄວາມມີຍະກັນ<br>(ເຂົ້າແຫລ່ອນປູນຍີ່ກີ່ຕໍ່ຮົບການເມີຍະກັນ |                  |
| ริชเมนู<br>บัครสะสมแต่ม<br>เพิ่มเพื่อน                                            | ประกาศ                                                                                                    |                  |
|                                                                                   | <b>1</b> 0                                                                                                    | วันที่           |
|                                                                                   | Notice about Timeline Page Maintenance                                                                                                 | 25/04/2019 11:00 |
|                                                                                   |                                                                                                    | ดูเพิ่มเติม >    |
|                                                                                   | <b>ข้อมูลเชิงลึก</b> 19/04/2019 - 25/04/2019                                                                                           |                  |
|                                                                                   |                                                                                                    |                  |

#### 3. คลิกที่ 'แดชบอร์ด' ที่แถบเมนูด้านซ้าย

เพื่อตรวจสอบแพ็กเกจรายเดือนและชื่อ **Premium ID** ที่ใช้อยู่ขณะนี้ และสถานะการใช้งาน

| LINE Manager 🚯 🛛 Read                                                                                                    | y-to-Wear 🔻 @ReadytoWear 🛞 🎥 38,700 🛛 🛢 โทมดการดอบกลับ : แชท                                                                       | ()                          |
|----------------------------------------------------------------------------------------------------|----------------------------------------------------------------------------------------------------|-----------------------------|
| หน้าหลัก การแจ้งเดือน ข้อมูลเขิง                                                                                                    | ลึก หบ้าแอดเดาท์ แปห                                                                                                    | 🗘 ตั้งค่า                   |
| ตั้งสามัญชี<br>การรัสการสิมษ์ซี<br>ซึ่งศาการคอมกลับ<br>Messaging API<br>การไม่งานและการเชียกเกินเงิน<br>แล้กเกรางสินคือน<br>พรีเปียม ID | แดชบอร์ด<br>ฐาวอลเมือมเท็กองที่ไข้และรายสมเยียงการประเงินได้ที่ปี<br>รายละเมียดการใช้งาน<br>แท็กเกรรณเสียง ทรี<br>หริเมือนไป ไม่มี |                             |
| ประวัติการป่าระเงิน<br>วิธีข่าระเงิน                                                                                                    | การส่งข้อความในเดือนนี้ ③<br>ปอความส่งพีที่ส่ง: 0 / 500                                                                            | _                           |
|                                                                                                    | ข้อความเพิ่มเพิ่มที่สะ ไม่ตามารถใช้ได้ในแพ็กเกาะที่ใช้อยู่ขอมานี้                                                                  | นกไบลิมิต                   |
|                                                                                                    | จำนวนช่อความที่ส่งจะถูกอัพเดคทุกวัน เวลา 2.00 น. (เวลาไมประเทศญี่1                                                                 | ປຸ່ນ, GMT+9) ສຸຮາຍລະເວັຍສ > |

#### 4. คลิก Premium ID ที่แถบเมนูด้านซ้าย

| ตั้งค่าบัญชี                        |                                                                     |
|-------------------------------------|---------------------------------------------------------------------|
| การจัดการสิทธิ์                     | พรีเมียม ID                                                         |
| ตั้งค่าการคอบกลับ                   | ดูรายละเฉียดเกี่ยวกับการใช้พรีเมียม ID และชื่อพรีเมียม ID ได้ที่นี่ |
| Messaging API                       |                                                                     |
| การใช้งานและการเรียกเก็บเงิน        | โปรดลงทะเบียนวิธีข่ารแง้นเพื่อชื่อพรีเบียม ID                       |
| แดชบอร์ด                            | KONKUDUINED BEION                                                   |
| แพ็กเกจรายเดือน                     | พรีเมียม ID ไม่มี                                                   |
| 4 พรีเมียม ID                       | Students Stark interfect Stark                                      |
| ประวัติการชำระเงิน                  |                                                                     |
| วิธีข่าระเงิน                       |                                                                     |
|                                     | ค่าบริการรายปีของพรีเมียม ID                                        |
|                                     |                                                                     |
|                                     | คามการราชบ \$12.00                                                  |
|                                     |                                                                     |
|                                     | ซื้อพรีเมียม ID                                                     |
|                                     |                                                                     |
|                                     | 0/18 <b>5</b> 3945110110                                            |
|                                     |                                                                     |
| © LINE Corporation stadyweerstatide | การ ข่อกามแกกรรไข้เพืดรร Massaring ABI ไกล้ไลบ์ ประกาศหารกรรมกาย    |

หากยังไม่ลงทะเบียน สามารถดูวิธีการลงทะเบียนได้ที่ https://line.me/th/pay/howto

#### 5. ตั้งชื่อ ID ตามต้องการ

โดยสามารถตั้งได้ **4-18** ตัวอักษร แล้วกด 'ชื้อ Premium ID'

| ← → C manager.line.biz                                    | 1                                                                                |
|-----------------------------------------------------------|----------------------------------------------------------------------------------|
| ดังคำบัญขี<br>การจัดการสิทธิ์<br>ตั้งค่าการตอบกลับ        | พรีเมียม ID<br>ดูราอสหนังคงกับวกับการใช่หรีเมือม ID และชื่อหรีเมือม ID ได้ที่นี่ |
| Messaging API<br>การใช้งานและการเรียกเก็บเงิน<br>แคชบอร์ด | โปรดดงทะเบ็ตหรือข่าวสงนที่อยู่องพื้นนี้อน ID<br>ดงรระบัยหรือข่าวสงน              |
| แพ็กเกจรายเดือน<br>พรีเมียม ID<br>ประวัติการช่วยเงิน      | างขึ้งมีอน ID โมย์<br>วันช่วระเป็นครั้งหอไป โมย์                                 |
| 5                                                         | ด่วมชี้การรายเป็นของหลึ่งปียน ID<br>เมียม ID<br>Readutowood                      |
|                                                           | บาหระบบ 10                                                                       |
| © LINE Corporation ช่อกำหนดการใช้บริการ                   | ช่อกำหนดการให้ปการ Messaging API โหลโลป ประกาศการกฎหมาย                          |

## วิธีสมัครแพ็กเกจรายเดือน

## <u>วิธีสมัครแพ็กเกจรายเดือน</u>

#### 1. เข้าไปที่เว็บไซต์ manager.line.biz (LINE Official Account Manager)

\*แนะนำให้ใช้ Google Chrome

| Give     C managerline.biz     I                                                                                                    |  |
|----------------------------------------------------------------------------------------------------|--|
| 1 (manager.line.biz)                                                                                                    |  |
| LINE Business ID                                                                                                    |  |
| เข้าสู่ระบบด้วยมัญชี LINE                                                                                                    |  |
| าเรือ                                                                                                    |  |
| เข้าสู่ระบบด้วยมัญชีรุกกิจ                                                                                                    |  |
| สร้างบัญชี                                                                                                    |  |
| การใช้ LINE Business 10 จะเป็นไม่เหมดใหม่ <u>สถามหลูการได้</u><br><u>มีถิวน</u> นี้เลือดูหน้าที่สุระบบหมายก่านว่าดูและแก้ไหล่อยังกำหนดลังกล่าว<br>แก้ว |  |
| 🕲 เกี่ยวกับ LINE Business ID                                                                                                    |  |
| ตาษาไหม⊽<br>ม่วยเหลือ มีอย่ายนอกหนึ่งที่สาม © LINE Corporation                                                                                         |  |
|                                                                                                    |  |
|                                                                                                    |  |

#### 2. คลิกที่ 'ตั้งค่า'

ที่แถบเมนูด้านขวาบน

| → C manager.line.biz                               |                                                                                            |                  |
|----------------------------------------------------|--------------------------------------------------------------------------------------------|------------------|
| LINE Official Account 🛛 🎲 🛡 Read                   | y-to-Wear 🔻 ®ReadytoWear 📧 🏜 38,700 🛑 โทบดการตอบกลับ : แช่ท                                | 2 🌣 ดั้งค่า      |
| หน้าหลัก การแจ้งเดือน ข้อมูลเชิ                    | งลึก หน้าแอดเคาท์ แชท                                                                      | 🗘 ตั้งค่า        |
| บรอดแคสต์<br>ไทม่ไดน์<br>ข้อความอัดโนมัติ<br>ดูปอง | <b>ກຳໄມບັດງອີບັ້ນດົ້ຈໄດ້ຮັບคວາມນີຍມ</b><br>ມາງເກມີກາະຄວາມມີໄດ້ຮັບຄວາມມີແກນ<br>(ອາຈານປະທານ) | Ō                |
| ริชเมสเสจ<br>ริชวิดีโอเมสเสจ                       | • •                                                                                        |                  |
| ริชเมนู<br>บัตรสะสมแต้ม<br>เพิ่มเพื่อน             | ประกาศ                                                                                     |                  |
|                                                    | ชื่อ                                                                                       | วันที่           |
|                                                    | Notice about Timeline Page Maintenance                                                     | 25/04/2019 11:00 |
|                                                    |                                                                                            | ดูเพิ่มเดิม >    |
|                                                    | ข้อมูลเซิงลึก 19/04/2019 - 25/04/2019                                                      |                  |
|                                                    | ทาร์เก็ดรับ (2) ปัจความที่ส่ง                                                              | แอคทีฟแบท 🕐      |

#### 3. คลิกที่ 'แดชบอร์ด' ที่แถบเมนูด้านซ้าย

เพื่อตรวจสอบแพ็กเกจรายเดือนและชื่อ **Premium ID** ที่ใช้อยู่ขณะนี้ และสถานะการใช้งาน

| ท์ แขท & ซี ดังคา<br>อาร์ด<br>องการใช้และรายออกอิยอการประเทศที่ยี<br>ขอการใช้งาน<br>แล้กเกรรายเดือน หรื<br>หร้อยม 10 ในย์ |
|----------------------------------------------------------------------------------------------------|
| 1ร์ด<br>เจ็กการใช้และระและเมือดการประเมินได้ที่มี<br>ยุตการใช้งาน<br>แจ็กกรรายต้อน ทรี<br>หนียน 10 นย์                    |
|                                                                                                    |
| เความในเดือนนี้ ⑦<br>ฟตะ 0 / 500                                                                                          |
| มิมที่สะ ใปสามารถไปใสโนแห้กการที่ไปอยู่หณานี้<br>แก้ไขล้มิต                                                               |
| ร่านวนน้อความที่ส่งจะถกอัพเดตทกวัน เวลา 2.00 น. (เวลาในประเทศณี่ปัน. GMT+9) ดรายละเอียด >                                 |
|                                                                                                    |

#### 4. คลิกที่ 'แพ็กเกจรายเดือน'

หากยังไม่เลือกลงทะเบียนชำระเงิน จะมีแถบสีเขียวขึ้นด้านบน เพื่อให้เลือก '<mark>ลงทะเบียนชำระเงิน</mark>' ก่อน

|                                                      | adv-to-Wear 💌 @ReadytoWear 🗐 🏜 38.700 🕒 โพม                                         | ดการคอบกลับ : แช่ท             |                           | <b>@ 0</b>                  |
|------------------------------------------------------|-------------------------------------------------------------------------------------|--------------------------------|---------------------------|-----------------------------|
| Lill L Manager Up Creek                              |                                                                                     |                                |                           |                             |
| หนาหลก การแจงเดอน ขอมูลเ                             | ชงลก หนาแอดเดาท แชท                                                                 |                                |                           | มูล ดงคา                    |
| ตั้งค่าบัญปี<br>การจัดการสิทธิ์<br>ตั้งค่าการตอบกลับ | <b>แพ็กเกจรายเดือน</b><br><sub>ดูแพ็กเกจร์ไนขณะนี่หรือเปลี่ยนแพ็กเกจได้ที่นี่</sub> |                                |                           |                             |
| Messaging API                                        | แพ็กเกจที่กำลังใช้ ฟรี                                                              |                                |                           |                             |
| แดชบอร์ด                                             | วันปาระเงินครั้งต่อไป ไม่ปี                                                         |                                |                           |                             |
| พรีเมือง ID                                          | รายชื่อแพ็กเกจ                                                                      |                                |                           |                             |
| วธีปาระเงิน                                          |                                                                                     | 서북                             | បេដីគ                     | โปร                         |
|                                                      | ค่าบริการรายเดือน                                                                   | \$0.00                         | \$15.02                   | \$45.05                     |
|                                                      | ข้อความส่งฟรี 🕐                                                                     | 500                            | 2,500                     | 10,000                      |
|                                                      | ค่าบริการข่อความเพิ่มเดิม (ต่อ 1 ข่อความ) 🕐                                         | ងេជ                            | \$0.009                   | \$0.003 -                   |
|                                                      |                                                                                     | (กำลังใช่งาน)                  | อัพเกรด                   | อัพเกรด                     |
|                                                      | * เมื่อชื้อแพ็กเกจรายเพือน (เสียค่าบริการ) ในเดือนแรกจะศ                            | ำนวณค่าบริการที่ต้องข่าระและจ่ | านวนข้อความส่งฟรีจากจำนวน | เว้นที่ใช่บริการในเดือนนั้น |

หากยังไม่ลงทะเบียน สามารถดูวิธีการลงทะเบียนได้ที่ https://line.me/th/pay/howto

#### 5. ตรวจสอบรายละเอียดการซื้อแพ็กเกจ ก่อนยืนยันคำสั่งซื้อ

ดูรายละเอียดของแพ็กเกจใหม่ที่ซื้อ/ ระยะเวลาใช้งาน/ ข้อความส่งฟรีในเดือนแรก/ ค่าบริการในเดือนแรก/ วิธีชำระเงิน/ วันต่ออายุอัตโนมัติ จากนั้น คลิก 'ยอมรับข้อกำหนดการใช้บริการ' และกด 'ซื้อ'

\* รายละเอียดข้อความส่งฟรีและค่าบริการจะคิดเป็นอัตราส่วนตามจำนวนวันคงเหลือของเดือนนั้น และจะได้รับ เต็มจำนวนในเดือนถัดไป ซึ่งจะต้องอายุอัตโนมัติทุกวันที่ 1 ของเดือน

| ชื้อแพ็กเกจใหม่                                                                         | ×                                    |
|-----------------------------------------------------------------------------------------|--------------------------------------|
| แพ็กเกจที่ซื้อ                                                                          | เบสิค                                |
| ระยะเวลาใช้งาน                                                                          | 06/05/2019 - 30/05/2019 (25 วัน)     |
| ข้อความส่งฟรีในเดือนแรก                                                                 | 2,083 ข้อความ (25 วัน)               |
| ค่าบริการในเดือนแรก                                                                     | \$12.51 (25 วัน)                     |
| วิธีชำระเงิน                                                                            | Credit card VISA xxxx xxxx xxxx 1554 |
| วันต่ออายุอัต โนมัติ                                                                    | ทุกวันที่ 1 ของเดือน                 |
| <ul> <li>๑</li> <li>๒</li> <li>๒</li> <li>๓</li> <li>๓</li> <li>๓</li> <li>๓</li> </ul> |                                      |

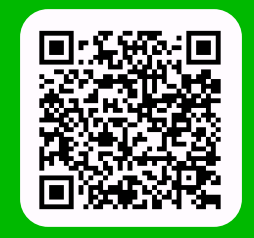

LINE For Business: @LINEBIZTH www.linebiz.com/th